# 5577-M 設定移行ツール操作ガイド

2025 年 7 月 4.0 版 JBCC株式会社

## 目次

| はじめに                        | 3  |
|-----------------------------|----|
| 1 手順                        | 4  |
| 1.1 前機種のプリンター設定情報取得         | 4  |
| 1.1.1 新規登録                  | 4  |
| 1.1.2 プリンター設定情報取得(ネットワークのみ) | 5  |
| 1.2 5577-A/Mモデルへの移行設定を作成    | 6  |
| 1.3 設定送信                    | 8  |
| 1.4 コマンド生成                  | 9  |
| 1.5 前機種の設定変更                | 10 |
| 1.6 設定移行項目                  | 11 |
| 2 その他の機能                    | 12 |
| 2.1 設定一覧                    | 12 |
| 2.2 削除                      | 13 |

5577-M 設定移行ツールは、前機種(5577-G05/H05/G05-W/H05-W/J05-W/K05-W)の設定値をネットワーク経由で取得して、5577-A/M モデルへ Windows 上のメニューから簡単に設定移行するソフトウェアです。 操作の主な流れは以下の通りです。

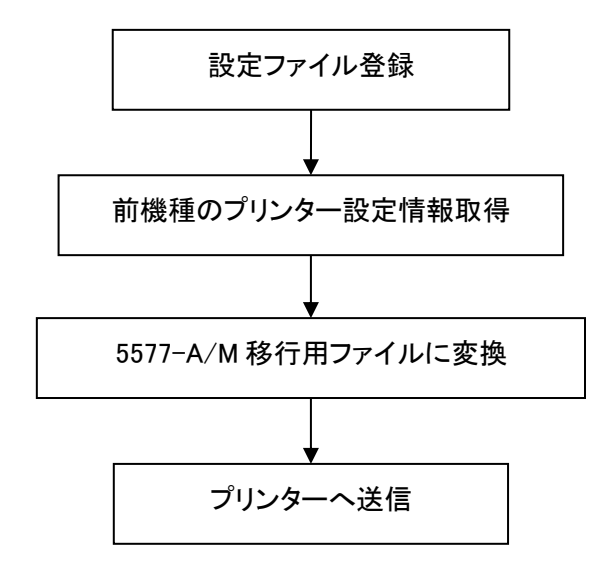

プリンターの各種設定内容は、5577-Mモデル設定移行ツールのメニューに表示できます。また前機種の 設定内容を変更した状態から 5577-A/Mモデルに設定移行することができます。

また、本ツールを使用し、5577-A/Mモデルのプリンター設定の一部をまとめて設定することが出来ます。 その手順は"設定移行ツールを使用した5577-Mモデルへの設定変更操作ガイド"をご参照ください。

- 1 手順
- 1.1 前機種のプリンター設定情報取得
- 1.1.1 新規登録

ユーザーが設定変更した値を保存する名前を登録します。 ①5577-M 設定移行ツールを起動します。

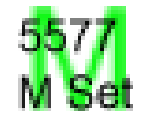

②設定の登録・削除にある「新規登録」をクリックします。
 ③任意の設定名を入力して、「OK」ボタンをクリックしてください。

| 🗱 5577-Mモデル設定移行ツー | JV     | —         |       | ×   |          |
|-------------------|--------|-----------|-------|-----|----------|
| 設定名               | 初期ユーザー | ユーザー名     | 機種タイプ |     |          |
|                   |        | 新規登録      |       |     | $\times$ |
|                   |        | 設定名<br>OK |       | キャン | セル       |
|                   |        |           |       |     |          |
| 設定の登録・削除          | 設定の変更  | 設定の送      | 信·生成— |     |          |
| 新規登録              | 設定変更   | 長         | 定送信   |     |          |
| 肖耶余               | 設定一覧   | קב        | ンド生成  |     |          |
|                   | 移行     | 1         | 終了    |     |          |

1.1.2 プリンター設定情報取得(ネットワークのみ)

①登録した設定名をダブルクリック、もしくは「設定変更」ボタンをクリックすると、前機種の設定メニュー が表示されますので、「プリンタ情報取得」ボタンをクリックしてください。

②設定情報を取得したいターゲットプリンタの IP アドレスを入力して、「取得」ボタンをクリックしてください。

| 設定          |                                                                                                    |                                                                          | ×                |
|-------------|----------------------------------------------------------------------------------------------------|--------------------------------------------------------------------------|------------------|
|             | <ul> <li>初期ユーザー選択</li> <li>ユーザー名登録</li> <li>ユーザー1</li> <li>ユーザー2</li> <li>ユーザー3</li> <li>ユーザー4</li> <li>プリンタ情報取得</li> <li>ターゲットプリンタのIPT</li> <li>IPアドレス</li> <li>ログインパスワードの入</li> </ul> | ユーザー1<br>U01<br>U02<br>U03<br>U04<br>パレス入力<br>192 . 168 . 192 . 168<br>力 | へ<br>取得<br>キャンセル |
| プリンタ情報取得 初期 | パスワード<br>値に戻す                                                                                                    |                                                                          |                  |

- 1.2 5577-A/M モデルへの移行設定を作成
  - ①登録した設定名をダブルクリック、もしくは「設定変更」ボタンをクリックすると、前機種の設定メニュー が表示されます。
  - ②初期ユーザー選択で設定されているユーザー設定が移行されます。このとき、左側のリストボックス内にある該当ユーザーがチェックされている必要があります。 任意のユーザーの設定を移行したい場合は、初期ユーザー選択を変更し、「OK」ボタンをクリックしてください。
  - 注:移行できるユーザー設定は1つになります。 5577-A モデルは4ユーザーまでありますが、 5577-A モデルプリンター側で現在立ち上がっているユーザーに対して設定を移行します。 5577-M モデルはユーザー選択機能はありません。(1 ユーザーのみ)

| 設定                                                        |                     |                | > |
|-----------------------------------------------------------|---------------------|----------------|---|
| □ - ザー設定 - √初期ユーザー選択                                      | 初期ユービー選択<br>ユーザー名登録 | ב− <b>ザ</b> −1 |   |
| ● ✓ ユーザー名登録<br>● ✓ ユーザー1                                  | ユーザー1               | U01            |   |
| ■ ✓ ユーザー2<br>■ ✓ ユーザー3                                    | ユーザー2               | U02            |   |
| ■ ✓ ユーザー4<br>■ ✓ ユーザー5                                    | ユーザー3               | U03            |   |
| ■ ✓ ユーザー6<br>■ ✓ ユーザー7                                    | ユーザー4               | U04            |   |
| ■ ✓ ユーザー8<br>■ ✓ ユーザー9                                    | ユーザー5               | U05            |   |
| <ul> <li>         ・・・・・・・・・・・・・・・・・・・・・・・・・・・・・</li></ul> | ユーザー6               | U06            |   |
|                                                           | ユーザーフ               | U07            |   |
|                                                           | ユーザー8               | U08            |   |
|                                                           | ユーザータ               | U09            |   |
|                                                           | ユーザー10              | U10            |   |
| プリンタ情報取得初                                                 | 期値に戻す               |                |   |
| OK =                                                      | キャンセル               |                |   |
|                                                           |                     |                |   |

③移行元の前機種の設定名を選択(クリック)し、「移行」ボタンをクリックすると、新規登録が表示されます。 5577-A/M モデルへの移行設定を新規登録するため、任意の設定名を入力して「OK」ボタンをクリックします。

| 🗱 5577-Mモデル設定移行ツー | V         | -     | -               | $\times$ |       |
|-------------------|-----------|-------|-----------------|----------|-------|
| 設定名               | 初期ユーザー    | ユーザー名 | 機種タイプ           |          |       |
| Sample            | ユーザー1     | U01   | 5577-GH.        | JK       |       |
|                   |           | _     |                 |          |       |
|                   |           |       | 新規登録            |          | ×     |
|                   |           |       | 設定名             |          |       |
|                   |           |       | C               | )K       | キャンセル |
| 設定の登録・削除<br>新規登録  | 設定の変更設定変更 | 一設定   | Eの送信・生成<br>設定送信 |          |       |
| 削除                | 設定一覧      |       | コマンド生成          |          |       |
|                   | 移行        |       | 終了              |          |       |

④5577-A/Mモデルへの移行設定一覧が表示されます。

| 設定一覧                                                                                                    |                                                                                                    | $\times$ |
|----------------------------------------------------------------------------------------------------|----------------------------------------------------------------------------------------------------|----------|
| 5577-Mモデルへの移行設定<br>【装置機能設定】<br>エミュレーション<br>印字ジ速度<br>Fトラクタ紙厚<br>Fトラクタ組厚<br>Fトラクタコピー強化<br>Rトラクタコピー強化<br>FASF排出方向<br>RASF排出方向<br>RASF排出方向<br>RASF排出方向<br>アザー<br>片方向印字<br>Fトラクタ用紙長さ<br>Rトラクタ行幅<br>Fトラクタ行幅<br>Fトラクタ行幅<br>Fトラクタ行幅<br>Fトラクタ行幅<br>Fトラクタ行幅<br>Fトラクタに字幅<br>Fトラクタに字幅<br>Fトラクタに字幅<br>Fトラクタに字幅<br>Fトラクタに字幅<br>Fトラクタに字幅<br>Fトラクタに字幅<br>Fトラクタに字幅<br>Fトラクタに字幅<br>Fトラクタに字幅<br>Fトラクタに字幅<br>Fトラクタに字幅<br>Fトラクタに字幅<br>Fトラクタに子<br>Fトラクタのとひて<br>Rトラクタのと<br>Fトラクタシン目スキップ<br>オートティアオフ<br>キャラクターモード<br>スムージング | 自動選択<br>信準<br>信動<br>自動<br>自動<br>か<br>か<br>強た<br>が<br>化しない<br>後方排出<br>な<br>大<br>代<br>た<br>び<br>た<br>が<br>代<br>た<br>の<br>後<br>た<br>非<br>出<br>インチ<br>11インチ<br>11インチ<br>6LPI<br>6LPI<br>7<br>7<br>7<br>7<br>7<br>7<br>7<br>7<br>7<br>7<br>7<br>7<br>7 | ~        |
|                                                                                                    | ОК                                                                                                    |          |

注:前機種と 5577-A/M モデルで共通 の設定が移行されます。 5577-A/M モデルのユニーク設定は オペレーション・パネルから設定して ください。 1.3 設定送信

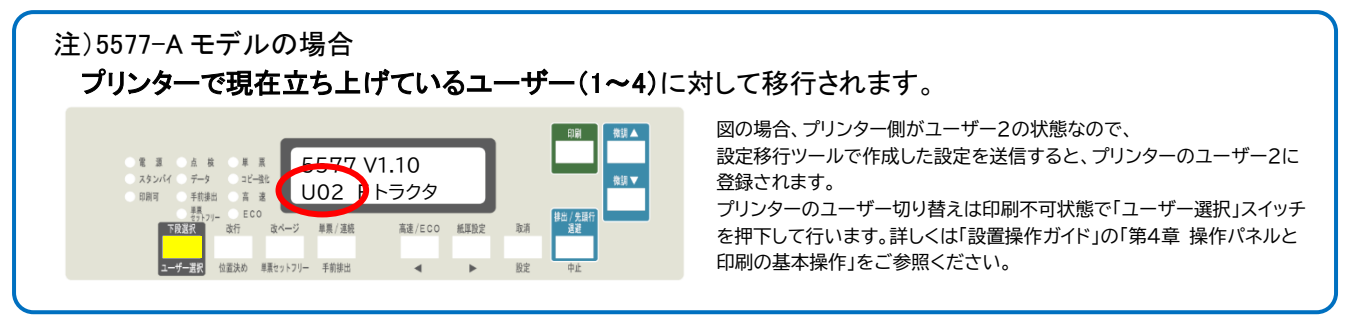

①5577-A/M モデルへの移行設定名を選択(クリック)し、「設定送信」ボタンをクリックすると、設定送信

メニューが表示されます。

②プリンタドライバを選択し、「送信」ボタンをクリックしてください。

| 🗱 5577-Mモデル設定移行ツール     |                                   | -            |                        |                                                                  |
|------------------------|-----------------------------------|--------------|------------------------|------------------------------------------------------------------|
| 設定名<br>Sample          | 初期ユーザー<br>ユーザー1                   | ユーザー名<br>U01 | 機種タイプ<br>5577-GHJK     |                                                                  |
| Sample2                |                                   |              | 5577-M<br>影            | 記送信 ×                                                            |
|                        |                                   |              | [                      | リンタドライバを指定して送信<br>プリンタドライバ 、 、 、 、 、 、 、 、 、 、 、 、 、 、 、 、 、 、 、 |
| 設定の登録・削除<br>新規登録<br>削除 | <b>官の変更</b><br>設定変更<br>設定一覧<br>移行 |              | 送信・生成<br>設定送信<br>マンド生成 |                                                                  |

- ※ プリンタドライバで印刷するポートとして USB ポートが選択されていれば、USB ポート経由で送信す ることも可能です。
- ※ その他の送信方法を選択すると、プリンタドライバを使用せずにパラレル、IPアドレスを直接指定して 送信もできます。

|                 | その他の送信方法 | < |
|-----------------|----------|---|
|                 | パラレルから送信 |   |
| 設定送信            | キャンセル    |   |
| プリンタドライバを指定して送信 |          |   |
| プリンタドライバ        | ×        |   |
| ポート             | 达信       |   |
| その他の送信方法        | キャンセル    |   |

#### 1.4 コマンド生成

① 5577-A/M モデルへの移行設定名を選択(クリック)し、「コマンド生成」ボタンをクリックすると、設定 を.sib ファイルに出力します。

|                        | テツール                        | _       |                              |
|------------------------|-----------------------------|---------|------------------------------|
| 設定名                    | 初期ユーザー                      | ユーザー名   | 機種タイプ                        |
| Sample                 | ユーザー1                       | U01     | 5577-GHJK                    |
| Sample2                |                             |         | 5577-M                       |
|                        |                             |         |                              |
|                        |                             |         |                              |
|                        |                             |         |                              |
|                        |                             |         |                              |
|                        |                             |         |                              |
|                        |                             |         |                              |
|                        |                             |         |                              |
|                        |                             |         |                              |
|                        |                             |         |                              |
| 設定の登録・削除               | 設定の変更                       | 設定の     | 送信・生成                        |
| 設定の登録・削除               | 設定の変更                       | 設定の     | 送信•生成                        |
| 設定の登録・削除<br>新規登録       | <b>設定の変更</b><br>設定変更        | 設定の     | 送信·生成<br>設定送信                |
| 設定の登録・削除<br>新規登録       | 設定の変更<br>設定変更               | 設定の     | 送信·生成<br>設定送信                |
| 設定の登録・削除<br>新規登録<br>削除 | 設定の変更<br>設定変更<br>設定一覧       | 設定の<br> | 送信・生成<br>設定送信<br>マンド生成       |
| 設定の登録・削除<br>新規登録<br>削除 | 設定の変更<br>設定変更<br>設定一覧       | 設定の<br> | 送信・生成<br>設定送信<br>マンド生成       |
| 設定の登録・削除<br>新規登録<br>削除 | 設定の変更<br>設定変更<br>設定一覧<br>移行 | 設定の     | 送信・生成<br>設定送信<br>マンド生成<br>終了 |

②任意のファイル名を入力して、「保存」ボタンをクリックしてください。

※ファイルの種類はデフォルト拡張子の「.sib」(SIC Command Binary files)をご使用下さい。

| 🗱 名前を付けて保存               |                             |            |                |       | $\times$ |
|--------------------------|-----------------------------|------------|----------------|-------|----------|
| ← → * ↑ <mark> </mark> « | 17_引っ越しツ > 新しいフォ            | ルダー ~ ご    | 新しいフォルダーの検索    |       | P        |
| 整理 ▼ 新しいフォルク             | ダー                          |            |                | •== • | ?        |
| PC                       | <b>^</b> 名前                 | ^          | 更新日時           | 種類    |          |
| ■ 3D オブジェクト              |                             | 検索条件に一致する項 | 目はありません。       |       |          |
| F#1X7F                   |                             |            |                |       |          |
| ■ ピクチャ                   |                             |            |                |       |          |
| 📲 ビデオ                    |                             |            |                |       |          |
| 🎝 ミュージック                 |                             |            |                |       |          |
| 🏪 ローカル ディスク (C           |                             |            |                |       |          |
| 💣 ネットワーク                 | v <                         |            |                |       | >        |
| ファイル名( <u>N</u> ):       |                             |            |                |       | ~        |
| ファイルの種類( <u>T</u> ): SIC | Command Binary files (*.sib | ))         |                |       | ~        |
| ▲ フォルダーの非表示              |                             |            | 保存( <u>S</u> ) | キャンセル |          |

#### 1.5 前機種の設定変更

前機種の設定を一部変更してから5577-A/Mモデルへ設定移行したい場合は以下の操作を行います。

- ①登録した前機種の設定名をダブルクリック、もしくは「設定変更」ボタンをクリックすると、前機種の設 定メニューが表示されます。
- ②左側のリストボックス内にある各項目をクリックすると、右側に詳細が表示されますので、適宜変更して、「OK」ボタンをクリックしてください。

| 10 5577-Mモデル設定移行ツー | ۱        | 設定                                |          |                                           | × |
|--------------------|----------|-----------------------------------|----------|-------------------------------------------|---|
| 設定名                | 初期ユーザー ユ | ■■ユーザー設定                          | フロントトラクタ |                                           | ^ |
| Sample             | ユーザー1 U( |                                   | 用紙長さ     | 11インチ ~                                   |   |
|                    |          |                                   | 改行幅      | 6LPI ~                                    |   |
|                    |          | ■ ✓ リアトラクタ<br>■ ✓ リアトラクタ          | 印字速度     | ● 通常速 ○ 高速                                |   |
|                    |          |                                   | 印字幅      | 最大13.2亿チ ~                                |   |
|                    |          | ■ ✓ ユーザー2                         | 紙厚設定     | 自動調整(普通) ~                                |   |
|                    |          | ■                                 | ミシン目スキップ | ○する ●しない                                  |   |
|                    |          | ■                                 | 片方向印字    | <ul> <li>●受付ける</li> <li>○受付けない</li> </ul> |   |
|                    |          | □ □ □ □ □ − ザ − 7 □ □ □ □ − ザ − 8 | 紙ホチキス    | 使用する-自動 〜                                 |   |
| 設定の登録・削除           | 設定の変更    | ■ ✓ ユーザー9                         | ティアオフ    | 手動~                                       |   |
| 新規登録               | 設定変更     |                                   | グラフィック強化 | ○強化する ●強化しない                              |   |
|                    |          |                                   | コピー強化    | ○強化する ●強化しない                              |   |
| 削除                 | 設定一覧     |                                   | トップマージン  | 8.5 mm                                    |   |
|                    | 移行       | プリンタ情報取得初                         | 連続紙押さえ   | ● 通常 · · · · · · · · · · · · · · · · · ·  |   |
|                    |          | ОК                                | ローラー踏み替え | ページ毎 ~                                    |   |
|                    |          |                                   | EOF印字    | 1行ずつ印字 ~                                  | ~ |

※変更する必要のない、変更したくない項目はチェックを外してください。

③以降の操作は「2 5577-A/Mモデルへの移行設定を作成」「3 設定送信」を参照してください。

1.6 設定移行項目 以下は前機種 5577-J05/K05-W の初期印刷例です。 部分は移行されない設定になります。 (ユーザー1) プリンタータイプ (標準モード) \* 初期設定值 \* [用紙選択項目] 移行できるユーザー設定は1つになります。 「初期ユーザー選択」されているユーザーが 連続紙 前連続紙 後連続紙 移行されます。 \_ \_ ページ長  $1 \ 1$ インチ インチ 1 1 改行幅 LΡΙ LΡΙ 5577-A モデルは4ユーザーありますが、ツー 6 6 印字速度 通常速 \*1 通常速 ルの「初期ユーザー選択」されているユーザ 13.2 最大印字幅 インチ 13.2 インチ 一設定を、5577-Aモデルプリンター側で現在 自動調整(普通) 自動調整(普通) 用紙厚設定 立ち上がっているユーザーに対して移行しま ミシン目スキップ スキップしない スキップしない す。 1行ずつ印字 1行ずつ印字 EOF印字方式 片方向印字 受け付ける \*1 受け付ける 紙ホチキス用紙 使用する一自動 使用する一自動 \*3 ティアオフ機能 \*1 手動モード 手動モード グラフィック 印字強化 通常モード 通常モード 強化しない 強化しない コピー強化 連続紙押さえ 通常 ページ毎 ローラ踏み替え ページ毎 \*2 連続紙トップマージン 8.5 mm 8.5 mm 単票 改行幅 6 LΡΙ \*1 印字速度 通常速 自動調整(普通) 用紙厚設定 片方向印字 受け付ける グラフィック 印字強化 通常モード コピー強化 強化しない \*1:5577-A/M モデルでは各種用紙モ \*2 単票上向きトップマージン 6.4 mm ード共通の設定になります。 \*1 単票下向きトップマージン 6.4 mm 前機種のフロントトラクターの設定を [共通項目] 移行します。 エミュレーションの設定 自動選択 \*2:トップマージンは前機種と5577M ブザー 鳴る モデルでは設定値の刻みが違うた 用紙モード 前連続紙:DID↑,ASF↑ め、全く同じ値には設定されませ スムージング 無効 ん。近い値に移行します。 キャラクターモード 使用しない ティアオフ戻り位置 TOF位置 自動オンライン \*3:5577-M モデルの場合、「有効」「無 無効 用紙切り替えコマンド 印刷可 効」振り分けられます。 //n//モード 無効 5577-A モデルの場合、本ツールで 縮小 使用しない 「半自動」は設定できません。「半自 AGA水平位置 通常 動」を選んだ場合も「全自動」に移行 ECOモード 無効 されます。 [5577モード] イメージ・データ折返し 折返す レベルE機能 設定 日本語コード・ページ 932 I BM日本語文字セット 日本語文字セット 90年改訂 90年改訂適用あり (簡易) 平成書体 解除 デフォルトANK 明朝12 (コマンド有効) [ESC/Pモード]

| ESC/P文字ピッチ | $1 \ 0$ | СРІ |
|------------|---------|-----|
| 文字コード表     | カタカナ    |     |
| 国際文字選択     | 日本      |     |
| 自動改行       | オフ      |     |
| 高速文字品位     | 高品位     |     |
| LQ文字品位     | 高速      |     |
| 初期化コマンド    | 有効      |     |
| TOF改ページ    | 有効      |     |

11

### 2 その他の機能

#### 2.1 設定一覧

登録した設定一覧表示します。

| 10 5577-Mモデル設定移行ツール                                                                       |                                                                                                    |   |
|-------------------------------------------------------------------------------------------|----------------------------------------------------------------------------------------------------|---|
| 設定名 初期ユーザー ユ                                                                              | ーザー名 機種タイプ                                                                                                    |   |
| Sample ユーザー1 UO                                                                           | J1 5577-GHJK                                                                                                    |   |
| Sample2                                                                                   | 3577-M<br>設定一覧<br>5577-Mモデルへの移行設定<br>【装置機能設定】                                                                                                    | × |
| 設定の登録・削除         設定の変更           新規登録         設定変更           削除         設定一覧           移行 | Image: Instance of the system     自動       Image: Instance of the system     自動       Image: Image: Ima | ~ |
|                                                                                           | ОК                                                                                                    |   |

#### 2.2 削除

ユーザーが保存・登録した設定値ファイルを削除します。

①削除したい設定を選択して、設定の登録・削除にある「削除」をクリックします。

| 設定名                    | 初期ユーザー                | ユーザー名 機種タイプ                |
|------------------------|-----------------------|----------------------------|
| Sample<br>Sample2      | ユーザー1                 | U01 5577-GHJ               |
| pampiez                |                       | 0077-M                     |
|                        |                       |                            |
|                        |                       |                            |
|                        |                       |                            |
|                        |                       |                            |
|                        |                       |                            |
|                        |                       |                            |
|                        |                       |                            |
| 設定の登録・削除               | 設定の変更                 | 設定の送信・生成                   |
| 設定の登録・削除               | 設定の変更                 | 設定の送信・生成設定送信               |
| 設定の登録・削除<br>新規登録       | 設定の変更設定変更             | 設定の送信・生成<br>設定送信           |
| 設定の登録・削除<br>新規登録<br>削除 | 設定の変更<br>設定変更<br>設定一覧 | 設定の送信・生成<br>設定送信<br>コマンド生成 |

②削除してよろしければ、「OK」ボタンをクリックしてください。

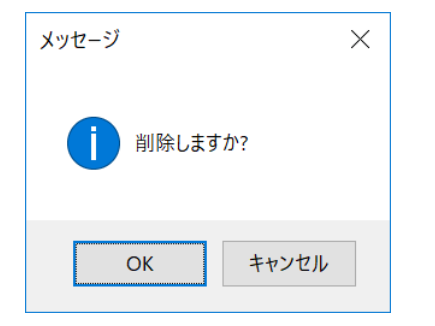